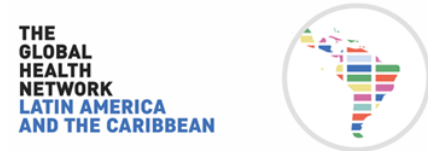

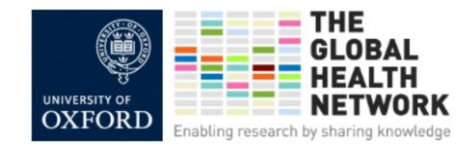

1. Ingresar a la página de TGHN a través del link https://lac.tghn.org/ o del QR.

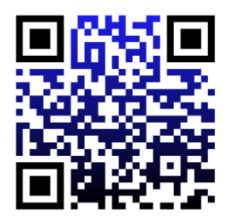

2. Hacer click en **Register/Sign** in en la parte superior de la pantalla.

|                                                                |   | Home Getlavolved Evente Your Career Toolkite elearning Resources Regional Faculties Articles Process Map Translate                                                                                                    |
|----------------------------------------------------------------|---|----------------------------------------------------------------------------------------------------|
| 3. Completar los datos:                                        | - | About This Gite                                                                                                    |
| Nome<br>Categoria profesional<br>Email<br>Confirmar Email      |   | Register          • ALREADY HAVE AN ACCOUNT?          Please note that this is the name that will be shown on any clearning certificates issued.           • State N          Name*           • exame*           • State N          pre catsoor*           • Compare Catsoon*           • State N |
| Contraseña                                                     |   | E MAIL CONTRMATION" PASSWORD CONTRMATION PASSWORD CONTRMATION WERKANNA                                                                                                    |
| 4. Después de completar sus datos,<br>hacer click en el botón. |   | I am interested in the following GHT sites:                                                                                                    |

Se va a desplegar una lista de áreas temáticas.

5. Haga click en los tópicos de su interés.

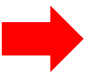

Recuerde, Ud. puede registrarse en todos los tópicos que desee.

Por ejemplo, para enfermería recomendamos que mínimamente seleccione los siguientes ítems:

- 1000 Challenge •
- **Global Research Nurses** •
- Lactahub ٠

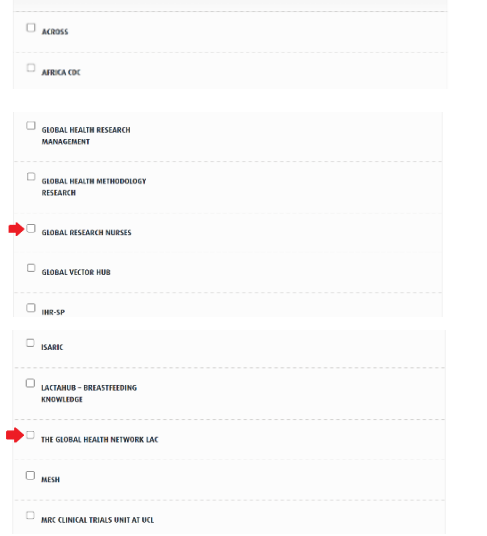

I am interested in the following GHT sites

6. Luego haga click en **REGISTRE** 

| / |          |  |
|---|----------|--|
|   | REGISTER |  |
|   |          |  |

By clicking "Register", you are indicating that you have read and agree to the Terms of Use and Privacy Policy. If you have any trouble creating your account, contact us at info@theglobalhealthnetwork.org.